## Hoe log ik de eerste keer in, als ik nog geen Microsoft account heb?

Doorloop de volgende stappen:

1. Nadat uw aanvraag voor toegang tot het kenniscentrum is verwerkt, ontvangt u de onderstaande mail. Om de eerste keer in te loggen klikt u op 'SDMO'.

|                                                                                                    | Coffice 365 |
|----------------------------------------------------------------------------------------------------|-------------|
| Hallo,                                                                                                    |             |
| Ga naar <mark>SDMO</mark>                                                                                                    |             |
| Dit bericht is verzonden vanaf een niet-beheerd e-mailadres. Beantwoord dit bericht niet.<br>Privacy<br>Microsoft Office<br>One Microsoft Way<br>Redmond, WA<br>98052-6399 USA | Microsoft   |

## 2. U komt dan op onderstaand scherm. Kies hier: Microsoft-account.

# Welkom bij SharePoint Online

Als u de uitnodiging wilt accepteren, meldt u zich aan met een Microsoft-account of een account dat aan u is toegewezen door uw organisatie. Door u aan te melden, staat u toe dat Radboudumc uw basisprofiel (naam en e-mailadres) mag gebruiken in overeenstemming met hun privacyverklaring. Radboudumc heeft geen koppelingen naar hun voorwaarden opgegeven. Deze kunt u dus niet bekijken. U kunt deze machtigingen verwijderen op myapps.microsoft.com.

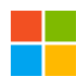

### Microsoft-account

Meld u aan met het account dat u gebruikt voor OneDrive, Xbox LIVE, Outlook.com of andere Microsoft-services.

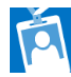

#### Organisatieaccount

Meld u aan met het account van uw werk of school voor gebruik met Office 365 of andere services van Microsoft.

Hebt u geen van deze accounts? Maak dan nu een Microsoft-account. Dat gaat heel snel en is heel eenvoudig.

Juridisch | Privacy

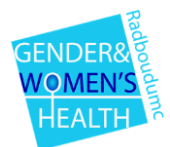

 U ziet dan het volgende scherm: Kies hier: Geen account? Maak er een. Klik hierna op volgende.

| Microsoft                               |         |
|-----------------------------------------|---------|
| Aanmelden                               |         |
| E-mailadres, telefoonnummer of Skype-na | aam     |
| Geen account? Maak er een               |         |
| Aanmelden met een beveiligingssleutel 🧿 |         |
| Aanmeldingsopties                       |         |
| v                                       | olgende |

4. U ziet dan het onderstaande scherm. Maak hier een nieuw wachtwoord aan. Klik hierna op volgende en vul uw naam en geboortedatum in.

| Hicrosoft                                                       |
|-----------------------------------------------------------------|
| → © .nl                                                         |
| Een wachtwoord maken                                            |
| Het wachtwoord invoeren dat u wilt gebruiken bij uw<br>account. |
| Maak een wachtwoord                                             |
| Wachtwoord weergeven                                            |
| Volgende                                                        |

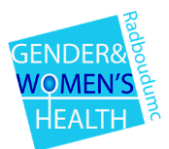

5. U krijgt dan onderstaand scherm te zien. In uw mail ontvangt u een code, voer die in.

| $\leftarrow$                                      | @                                                                            | .nl                                                                      |                           |
|---------------------------------------------------|------------------------------------------------------------------------------|--------------------------------------------------------------------------|---------------------------|
| E-mail                                            | adres cont                                                                   | roleren                                                                  |                           |
| Voer de co<br>mailberich<br>map Onge<br>Code invo | ode in die is verzo<br>@<br>It niet hebt ontvar<br>wenste e-mail of<br>Ieren | nden naar<br><b>.nl</b> . Als u<br>ngen, controleert<br>probeert u het o | het e-<br>u de<br>pnieuw. |
| Ik onte<br>aanbie<br>service                      | vang graag inforn<br>edingen over Mici<br>es.                                | natie, tips en<br>rosoft-producten                                       | en                        |
| Als je <b>Volger</b><br>servicesovere             | <b>ide</b> kiest, ga je akkoor<br>eenkomst en de privad                      | d met de Microsoft-<br>y- en cookieverklarin                             | g.                        |
|                                                   |                                                                              | Vold                                                                     | ende                      |

U heeft een account aangemaakt bij Microsoft en kan nu inloggen bij het kenniscentrum SDMO.

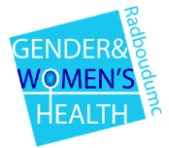